# **Tenant Center: Reservations**

### **Tenant Center**

(Reservations, Notifications)

Update your contact information or notification preferences seamlessly for Property Management enabled communications.

Submit and manage reservation.

Login to Your Tenant Center (Click)

## First time logging in?

Simply click on the Request Account link and enter the required fields of information and click submit. Property Management will review and respond to the request with the steps needed to complete registration.

### **Reservations**

Submit and manage reservation requests. All requests are immediately delivered to Property Management for review and action.

# Access (Click Here)

Once you've entered the Tenant Center, the Reservations Application<sup>™</sup> is accessed from the home screen - either directly from the application display box or from the dropdown menu.

### **Submitting a Reservation**

Step 1: Choose "Select" next to the amenity you would like to reserve. A reservation form will appear requesting specific information about your request. Step 2: Enter your contact information and all meeting details, such as the set up needs, catering details, attendees list and email reminder notification. You will have options to add special needs, requests as well as any attachments, if needed.

### **Reservation Calendar**

From the home screen, select the "View Calendar" link from the Application Display Box or from the Reservations dropdown menu. The current month's calendar, shown below, will appear displaying your current reservations (green), rooms that have reservations (blue) and any unavailable conference room times (red).

### **Your Reservations**

Reservations placed will display under Your reservations option. All reservations can be searched by simple text and/or filtered by the options available.

Electronic Tenant Solutions

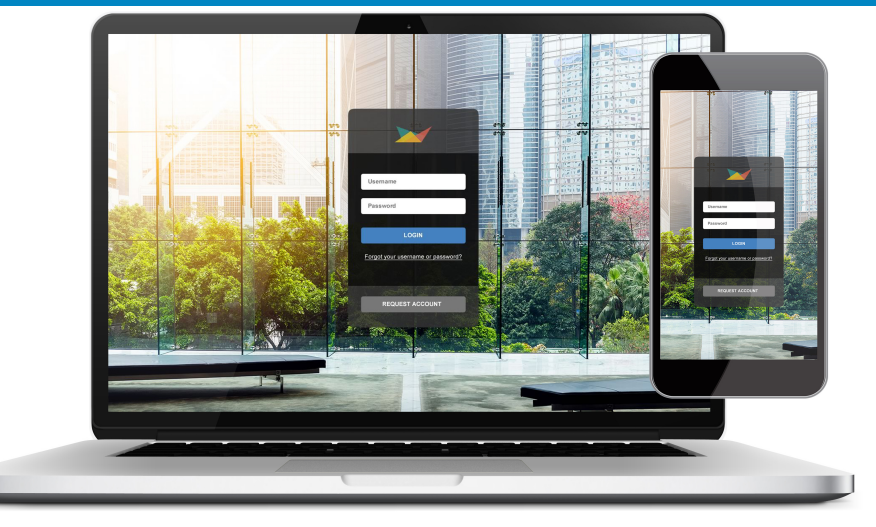

| ID        | Status    | Reservation Name           | Meeting Details                                                                                                    |
|-----------|-----------|----------------------------|----------------------------------------------------------------------------------------------------|
| 213848    | Approved  | Bowl-a-rama                | Meeting Name *                                                                                                    |
|           |           |                            | Number of Attendees * 0 Attances 50                                                                                                    |
| 212613    | Canceled  | Maine Office Gathering     | Attendee List M                                                                                                    |
| 209866    | Approved  | Year End Meeting           |                                                                                                    |
| 209374    | Approved  | Pre-Holiday Staff Meeting  | Email Reminder IP                                                                                                    |
|           |           |                            |                                                                                                    |
| 207730    | Approved  | Board Meeting              | Reservation Time & Dates                                                                                                    |
| 205908    | Approved  | Board Meeting              | 0 You can pick days on the calendar by clicking on them or you can click the 'Add Date' days. Review the color codes below and hover over them to determine the availability for |
| \$ 200688 | Approved  | AM Meeting                 | This amonity is available:<br>Weekdays<br>8:00 AM - 5:00 PM<br>< 6/07 2018 2019 2001 2021 >                                                                                      |
|           |           |                            | <ul> <li>Jan Feb Mar Apr May Jun &gt;</li> <li>Date 1:</li> </ul>                                                                                                    |
| 199600    | Completed | Westchase Meeting          | Vour Reservations Multiple<br>Other Reservations Multiple<br>Room Unavailable<br>Vour Reservations (Unavailable)                                                                 |
| \$ 195005 | Approved  | SAP Training               | JAN 2017<br>S. M. T. W. T. F. S.                                                                                                    |
|           |           |                            | <ol> <li>2 3 4 5 6 7</li> <li>3 9 10 11 12 13 14</li> </ol>                                                                                                    |
| 194674    | Approved  | Company Conference Meeting | (15) (10) 17 18 19 20 (2)<br>(22) 23 24 (20) 28 27 (5)                                                                                                    |
| 191521    | Pending   | Monthly Meeting            | (2) 30 31 1 2 3 ◀                                                                                                    |

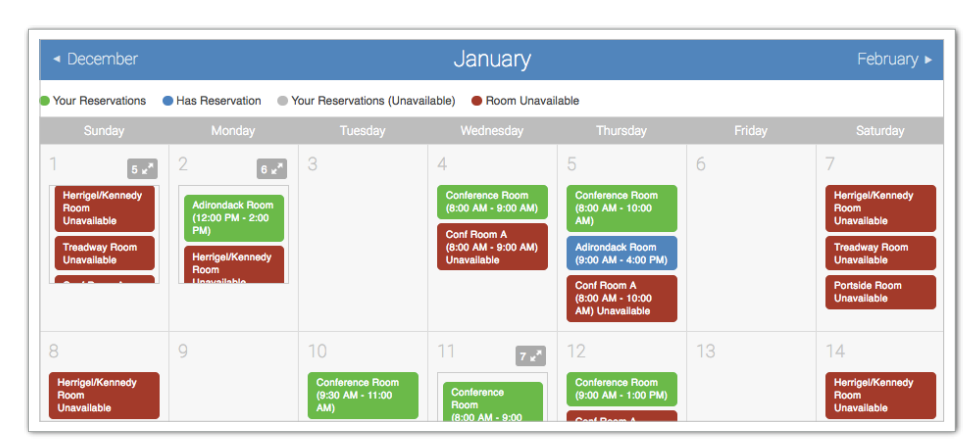

| \$ 204869 | Completed | Requested | Business Meeting  | Cape Room  | 1 | October 25, 2017 |
|-----------|-----------|-----------|-------------------|------------|---|------------------|
| \$ 200688 | Approved  | Approved  | AM Meeting        | Maine Room | 1 | July 26, 2017    |
| 199600    | Completed | Pending   | Westchase Meeting | Cape Room  | 1 | June 19, 2017    |